# Validating the class schedule

Modes – there are two modes associated in CLSS: Design and Refine Mode.

- Design mode all changes to the class schedule are held for a scheduling unit and validated at one time by clicking the Validate button. Data only lives in CLSS.
- Refine mode changes to sections are validated and sent through workflow as each section is saved. Data transfers to PSoft.

"Validate" can be selected more than once to determine if errors, warnings or workflow messages might require action prior to generating a workflow.

\*Recommended to validate your sections often to verify that you have corrected any errors.

| View By 🔻 | ☑ Validate | ★ Bridge Tools | 👌 Visualize | <b>T</b> Filter | 🔲 Framer       | Export 💌    |
|-----------|------------|----------------|-------------|-----------------|----------------|-------------|
|           |            |                |             | Show            | courses with   | no sections |
|           |            |                |             | Show            | courses with i | no sectio   |

All Red errors must be corrected before you can approve the courses and send them into workflow.

Sample below:

For the 64 rules below there are **7 failed rule errors**. Select the <sup>C</sup> by each of the offending Error to view the classes that need to be corrected. The classes with the same error are grouped together i.e., "Sections using Non-Standard Meeting Patterns" will all show here, etc. This will open up a new window for each error type that you are reviewing. Make your changes to the classes in the new window and close.

|                                                                                                    | Rule Validati                                                                                                    | on Complete                                    |             |
|----------------------------------------------------------------------------------------------------|----------------------------------------------------------------------------------------------------|------------------------------------------------|-------------|
| Total: 64                                                                                                    | Complete: 64                                                                                                    | Passed: 57                                     | Failed: 7 😁 |
| <ul> <li>Sections Using Non-Standard Sections Using Non-Standard Show noncompliant sections</li> </ul>                  | ndard Meeting Pattern Paquire C<br>ard Meeting Pattern Patier Comment<br>ctions                                     | omments<br>Is                                  |             |
| <ul> <li>17. Error: Enrollment Ca</li> <li>1. Error: Enrollment Cap</li> <li>Enrollment Cap &lt;= Rev</li> </ul>        | ap > Requested Room Cap.<br>> Requested Room Cap.<br>quested Room Cap.                                              |                                                |             |
| <ul> <li>Sections with OL Instru</li> <li>Sections with OL Instruction</li> <li>Sections with OL Instruction</li> </ul> | ction Mode without Note 89<br>n Mode recommend note number 89<br>ictional Method without Corresponding              | g Note 🖆                                       |             |
| <ul> <li>Section Numbers 70-79</li> <li>Section Numbers 70-79 -R</li> <li>*Section Number is 70</li> </ul>              | - Reserved for CEGE Sections<br>eserved for CEGE Sections<br>-79, Section is not 99CEL Scheduling U                 | nit 🖆                                          |             |
| <ul> <li>Section Numbers 01-59</li> <li>Section Numbers 01-59 - F</li> <li>*Section Number is 01</li> </ul>             | - Reserved for San Bernardino O<br>Reserved for San Bernardino ON Camp<br>-59, Instructional Method is not P,TO,TF  | N Campus courses<br>us courses<br>8, or OC 🖆   |             |
| Section Number is not<br>Section Number is not 60-<br>• *Section Number is not                                          | 60-69 – Reserved for SB Campus o<br>69 – Reserved for SB Campus online se<br>t 60-69 – Section is San Bernardino OF | nline sections<br>ctions .<br>F campus courses |             |
| Export                                                                                                    |                                                                                                    |                                                | × Close     |

ī.

Know the Rules

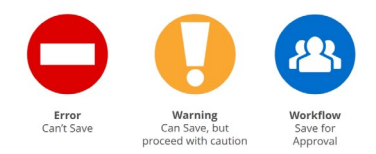

#### **Rules Definition:**

Error - An error needs to be fixed before the class section class can be saved, The error description will give reasons why and possible solutions to correct. Once corrected, save the section again.

Warning – The section/scheduling unit can be saved, but caution should be taken before completing the schedule. The warning description will give reasons for the warning. The Save As-Is Button will appear and this is not a workflow error. No further approvals are needed for warnings.

Workflow – A section/scheduling unit that may be saved but needs to go through an approval process before it will be sent to PeopleSoft (i.e. scheduling outside of the standard time block). Design mode will send all classes in workflow at the same time. In Refine mode, the start workflow button will appear and the section will be sent individually (course by course).

**Caution:** do not "Start Workflow" or "Submit Now" until ready to submit the schedule. Warnings and Workflow validation messages will allow the scheduler to proceed with selecting "Start Workflow"

Changes in Refine Mode are real time to PSoft unless a workflow has been generated that requires approval.

### After all Errors have been corrected:

Select "Validate" again and receive another "Start Workflow" (if approval are needed) or "Sumit Now" (no approvals needed) button.

Select "Start Workflow" or "Submit Now" button and this will push your classes onto either the approval process, if there are any, or into Peoplesoft, if there are no classes that need approval.

Warnings do not need approval and are informational only.

See two examples below:

"Submit now" will send courses directly to Academic Scheduling for approval before sending to PeopleSoft. No further approvals are needed for these sections.

|                                                                                                    | Rule Validatio                                                                                                    | on Complete                             |           |    |
|----------------------------------------------------------------------------------------------------|----------------------------------------------------------------------------------------------------|-----------------------------------------|-----------|----|
| <b>Total:</b> 64                                                                                                    | Complete: 64                                                                                                    | Passed: 61                              | Failed: 3 | 12 |
| Sections with OL Instru<br>Sections with OL Instruction<br>Sections with OL Instru-<br>Section Numbers 01-59<br>Section Numbers 01-59 | Iction Mode without Note 89<br>on Mode recommend note number 89<br>uctional Method without Corresponding<br>0 – Reserved for San Bernardino OI<br>Reserved for San Bernardino Comp                              | ; Note 🖆<br>N Campus courses            |           |    |
| *Section Number is 01     Section Number is not     Section Number is not 60-     *Costion Number is not 60-                          | <ul> <li>1-59, Instructional Method is not P,TO,TR</li> <li>60-69 – Reserved for SB Campus on</li> <li>69 – Reserved for SB Campus online see</li> <li>160 60 – Sectional is Sectional in Section 10</li> </ul> | , or OC 🖆<br>nline sections<br>ctions . |           |    |
| <ul> <li>*Section Number is no</li> </ul>                                                                                             | st 60-69 – Section is San Bernardino OH                                                                                                    | - campus courses 🛛 🖾                    |           |    |
|                                                                                                    |                                                                                                    |                                         |           |    |
|                                                                                                    |                                                                                                    |                                         |           |    |
|                                                                                                    |                                                                                                    |                                         |           |    |
|                                                                                                    |                                                                                                    |                                         |           |    |

"Start Workflow" indicates that there are sections that need to be approved, i.e. class sections outside of the standard time block.

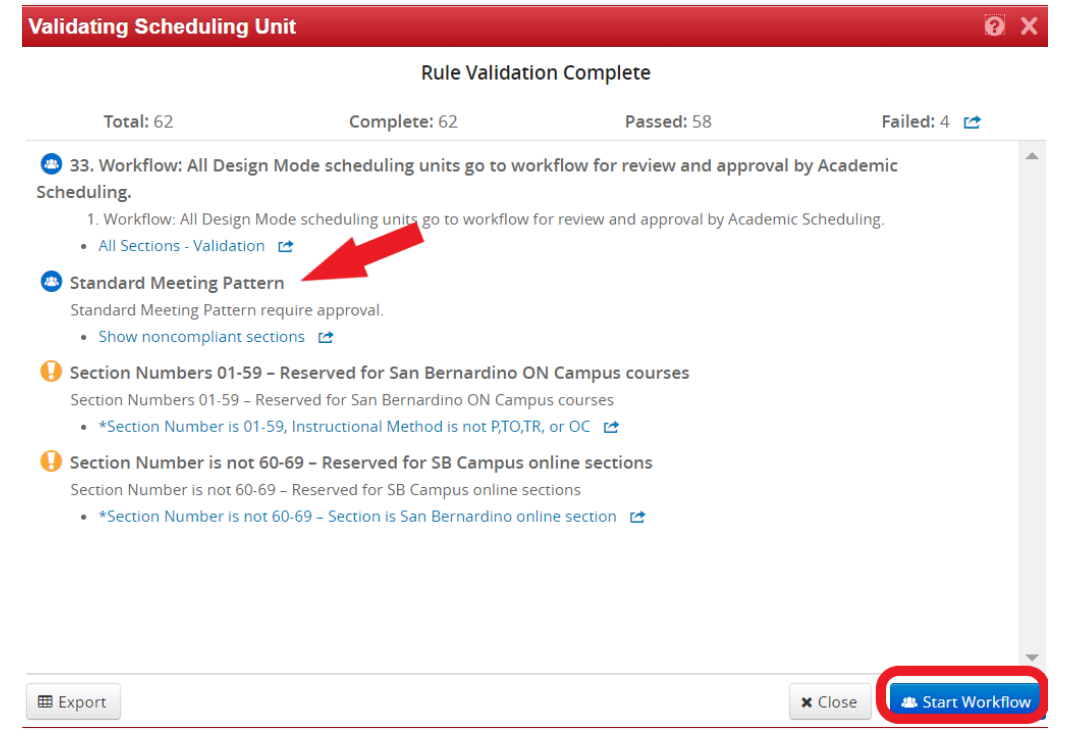

## **APPROVAL of CLSS Courses**

Approving the the class schedule unit

Once you find your role, there are different items that are shown that are awaiting your review. You can Edit Rollback (to person prior w reason/comment required) or Approve.

The course(s) will go through several approvals, If the course is at the last approval it goes onto Academic Scheduling for final approval and then Peoplesoft. Otherwise it will go onto the next approver in the process.

| C     O     O      O     O | our Role: Registrar 🗸   | Page Info Workflow Statu  | ्र क्र                         |              |
|----------------------------------------------------------------------------------------------------|-------------------------|---------------------------|--------------------------------|--------------|
| erpfrog 😰 Eigensly - Isbox 🕐 The Pill Room - Han. 🔮 Weldown to Lippfiel. 🗞 Faculty of Arts + U. 🔮 Instances - Counsel<br>COURSELEAF<br>Pages Pending Approval 📑 Filter List 🔗 Refresh List Y<br>PAGE                                                                                                    | our Role: Registrar 🗸 🗸 | Page Info Workflow Statu  | Help User: treefrog            | <del>.</del> |
| Pages Pending Approval Filter List & Refresh List Y                                                                                                    | our Role: Registrar 🗸 🗸 | Page Info Workflow Statu  | Help User: treefrog            | T. S         |
| Pages Pending Approval  Filter List  Refresh List  Y PAGE                                                                                                    | our Role: Registrar 🗸   | Page Info Workflow Statu  |                                |              |
| PAGE                                                                                                    |                         |                           | is Attached Files Revision His | story        |
|                                                                                                    | USER                    | Titles Accounting         |                                |              |
| /wen/201810/acc/6379: ACC 2301-001 ACC IN ORG & SOCTY                                                                                                    | Randy Pospisil          | Last Update: Aug 18, 2017 | / 8:18am                       |              |
| /wen/201830/acc: Accounting                                                                                                    | Randy Pospisil          | Template: wen             |                                |              |
| /wen/201810/ag/4519: AG 2310-001 APPLIED LEADR PRIN                                                                                                    | Randy Pospisil          | Workflow:                 |                                |              |
| /programadmin/4: CMX-BS: DC Comics B.S.                                                                                                    | Randy Pospisil          | College:<br>Department:   |                                |              |
| /miscadmin/2: Comics                                                                                                    | Randy Pospisil          |                           |                                |              |
| /programadmin/2: SMGT: Sport Management B.S.                                                                                                    | treefrog                |                           |                                |              |
| PAGE REVIEW A Hide Changes b View Changes By: All Change                                                                                                    | əs 💙                    |                           | Edit 😙 Rollback 😋 A            | pprove 💿     |
| Accounting – Spring 2018                                                                                                    |                         |                           | In workflow                    |              |
| Rules Triggered                                                                                                    |                         |                           | 2. Registrar                   |              |
| Ctandard Monting Dattorn                                                                                                    |                         |                           | 3. Banner                      |              |
| Statisard invecting raterin     Please choose a standard meeting pattern to ensure room availability and student success.     Show noncompliant sections                                                                                                    |                         |                           |                                |              |

| 🛛 😋 🏠 🔒 nextcatalog.Bypadu.com/courseleal/approve/<br>phog 🚆 Expensity-Indox 😨 The Pit Room – Han 😵 Welcome to LilyPad 😵 Faculty of A | ts < U 🔇 Instances – CourseL              | a 🕁 🖨                                                         |
|----------------------------------------------------------------------------------------------------|-------------------------------------------|---------------------------------------------------------------|
| CourseLeaf                                                                                                    |                                           | Help User: treefrog                                           |
| Pages Pending Approval                                                                                                    | 🗾 Filter List 🛛 🦉 Refresh List Your Role: | Page Info Workflow Status Attached Files Revision History     |
| PAGE                                                                                                    | US                                        | ER                                                            |
| /wen/201810/acc/6379: ACC 2301-001 ACC IN ORG & SOCTY                                                                                 | Randy Po                                  | ospisil Title: Accounting<br>Last Update: Aug 18, 2017 8:18am |
|                                                                                                    |                                           | Template: wen                                                 |
| /wen/201810/ag/4519: AG 2310-001 APPLIED LEADR PRIN                                                                                   | Rollback Page                             | Workflow:                                                     |
| /programadmin/4: CMX-BS: DC Comics B.S.                                                                                               | Rollback to:                              | College:<br>Department:                                       |
| /miscadmin/2: Comics                                                                                                    | Randy Pospisil<br>Registrar               |                                                               |
|                                                                                                    |                                           |                                                               |
| PAGE REVIEW 🛔 Hole Charges                                                                                                    | View C Comment/Reason:                    |                                                               |
| Accounting – Spring 2018                                                                                                    |                                           | Status                                                        |
| Rules Triggered                                                                                                    |                                           |                                                               |
| Standard Meeting Pattern                                                                                                    |                                           | Campus Schedule                                               |
| Please choose a standard meeting pattern to ensure room a<br>• Show noncompliant sections                                             | railability an Rollback Cancel            | M M 5pm-7:50pm                                                |

# **Approved Pages**

| 🔿 C 🕜 🔒 next<br>septrog 🔡 Expensity - Ini | tcatalog.lilypadu.com/courseleaf/s<br>bax 📀 The Pit Room – Han 🥱 | opprove/<br>Welcome to LilyPad 😵 Faculty of Arts < U 🕻 | 3 Instances - Coursel |         |        |                                     |           | Q 🏠 🎯 Incog |
|-------------------------------------------|------------------------------------------------------------------|--------------------------------------------------------|-----------------------|---------|--------|-------------------------------------|-----------|-------------|
|                                           |                                                                  |                                                        |                       |         |        |                                     |           |             |
|                                           |                                                                  |                                                        |                       |         |        |                                     |           |             |
|                                           | / 🚔                                                              | Hada Charges 🕒 View                                    |                       |         |        |                                     |           | Aprove 🔶    |
|                                           | ACC 2301-00                                                      | 9 <del>2301-001</del> ACC IN ORG                       | 5 & SOCTY             |         |        |                                     | In Workfl | low         |
|                                           | Rules Triggered                                                  |                                                        | Rollback Page         |         |        |                                     |           |             |
|                                           | <ul> <li>Standard Mee</li> </ul>                                 |                                                        | Rollback to:          |         |        |                                     |           |             |
|                                           | Section Inform                                                   | ation                                                  | reanuy Pospisii       |         |        |                                     |           |             |
|                                           | Instance:                                                        | 201810 - Fall 2017                                     |                       |         |        |                                     |           |             |
|                                           | Course:                                                          | ACC 2301                                               |                       |         |        |                                     |           |             |
|                                           | Title/Topic:                                                     |                                                        |                       |         | s      | ession (Full Term)                  |           |             |
|                                           | Section #:                                                       | 009 001                                                |                       |         | . p    |                                     |           |             |
|                                           | Credit Hrs:                                                      | 3                                                      | Comment/Reason:       |         |        | ended                               |           |             |
|                                           | Status:                                                          | Active                                                 |                       |         | s      | signed) (Default Value)             |           |             |
|                                           | Schedule Print:                                                  | Yes                                                    |                       |         | s      | signed) ( <del>Default Value)</del> |           |             |
|                                           | Section Type:                                                    | Lecture                                                |                       |         | 0      | hoice (Default Value)               |           |             |
|                                           | Link To:                                                         | Not linked to other sections                           |                       |         |        |                                     |           |             |
|                                           | Section Attribu                                                  | tes                                                    |                       |         |        |                                     |           |             |
|                                           | Instructor                                                       |                                                        | Rollback Cancy        |         |        |                                     |           |             |
|                                           | Krylova, Lyudmy                                                  | /la – Primary – 100%                                   | Pattern               | Туре    | Room   |                                     | Dates     |             |
|                                           |                                                                  |                                                        | M 9am-1pm W 8am-      | Lecture | Emmett | & Miriam McCoy Hall                 |           |             |

# Refine mode approvals

Each course that requires approval is sent individually. The courses will show all exceptions (section by section) with all changes that were made (red and green markup)

| ACC 2301-00     | 1 ACC IN ORG        |          |                                   |                  |                                     | In Workflow            |
|-----------------|---------------------|----------|-----------------------------------|------------------|-------------------------------------|------------------------|
| Rules Triggered |                     | B        |                                   |                  |                                     | 1. Registrar           |
| Standard Mee    | ting Pattern        |          |                                   |                  |                                     |                        |
|                 |                     |          |                                   |                  |                                     |                        |
| Section Informa | ation               |          |                                   |                  |                                     |                        |
| Instance:       | 201810 - Fall 2017  |          |                                   |                  |                                     |                        |
| Course:         | ACC 2301            |          |                                   | CRN:             | 16960                               |                        |
| Title/Topic:    |                     |          |                                   | Session:         | 1 - Main Session (Full Term)        |                        |
| Section #:      | 001                 |          |                                   | Campus:          | Off Campus                          |                        |
| Credit Hrs:     | 3                   |          |                                   | Inst. Method:    | Hybrid/Blended                      |                        |
| Status:         | Active              |          |                                   | Integ. Partner:  | (None Assigned) (Default Value)     |                        |
| Schedule Print: | Yes                 |          |                                   | Consent:         | (None Assigned) (Default Value)     |                        |
| Section Type:   | Lecture             |          |                                   | Grade Mode:      | Student Choice (Default Value)      |                        |
| Link To:        | Not linked to other | sections |                                   | Cross-list With: |                                     |                        |
| Section Attribu | tes                 |          |                                   | Course Attribut  | res                                 |                        |
| instructor      |                     |          | Schedule                          |                  |                                     |                        |
| Krylova, Lyudmy | la – Primary – 100% |          | Pattern                           | Туре             | Room                                | Dates                  |
|                 |                     |          | M 9am-1pm <del>W 8am-8:50am</del> | Lecture (Clas    | s) Emmett & Miriam McCoy Hall 00233 | Using Session Dates    |
| Enrollment      |                     |          | 135 current, 130 prior            | Section Text     |                                     |                        |
| Maximum:        | Projected: Wa       | it Cap:  |                                   | Long Text        |                                     | NEN ON CAMPUS: Are you |